# How Do I Find My Grades

- 1. Go to <u>www.dvc.edu</u>
- 2. Click on InSite/WebAdvisor
- 3. Click on InSite Portal
- 4. Log in to your InSite WebAdvisor account

#### 5. Click on <u>Students</u>

| WebAdvisor          |    |
|---------------------|----|
|                     | ζ2 |
| Students -          | ^  |
| Employees           | ^  |
| Community Education | ^  |

### 7. Click on <u>Grades</u> from the drop down menu

| Academic Profile                | ~ |
|---------------------------------|---|
| Grades                          |   |
| Transcript                      |   |
| Program Evaluation              |   |
| Test Summary                    |   |
| My Educational Plan             |   |
| My Profile                      |   |
| My Unofficial Transcript        |   |
| My Class Schedule               |   |
| Test Summary                    |   |
| Student Education Planning BETA |   |
|                                 |   |

## 6. Click on <u>Academic Profile</u> from the drop down menu

| Students                    | ~ |
|-----------------------------|---|
| User Account Information    | ^ |
| Registration                | ^ |
| Student Account Information | ^ |
| Financial Aid               | ^ |
| Academic Profile            | ^ |
| Academic Services           | ^ |
| Communication               | ^ |
| ACES for Students           | ^ |

#### 8. Select a term and click Submit

| Grades ×         |             |                     |                |               |                               |         |
|------------------|-------------|---------------------|----------------|---------------|-------------------------------|---------|
|                  |             |                     |                |               |                               | (       |
| Entered grades a | ire updated | overnight. If you d | lo not see you | r grade poste | d today, please check again t | iomorro |
|                  |             |                     |                |               |                               |         |
| Choose One       | Term        | Description         | Start Date     | End Date      |                               |         |
| 0                | 2011SU      | Summer 2011         | 06/01/11       | 08/11/11      |                               |         |
| 0                | 2011SP      | Spring 2011         | 01/22/11       | 05/27/11      |                               |         |
| 0                | 2008FA      | Fall 2008           | 08/18/08       | 12/21/08      |                               |         |
|                  |             |                     | SUBMIT         | - →           |                               |         |